# Write Great Papers with Microsoft Word - 2022

The Modern Language Association or MLA format is such a kind of formatting and citation style that is utilized in professional and academic circles. The MLA format is a uniform and consistent form of formatting which can be utilized easily by each student and professional.

There are many manuscripts for beginners which consist of the guidelines for MLA formatting. It is exceptionally simple to involve the MLA citation in MS word or other word processing programming. There are different methods in the MS world that can be utilized in MLA formatting.

Professional writing assistance service is available on different online websites which understudies can use to get their desired paper. It is not difficult to cite or format a paper according to MLA style. There are many quick ways to deal with formatting in MS word. You can involve different simple courses in MS word to format a paper according to MLA style. Some of the MS word backup courses of action to format the paper in MLA style quickly are the following:

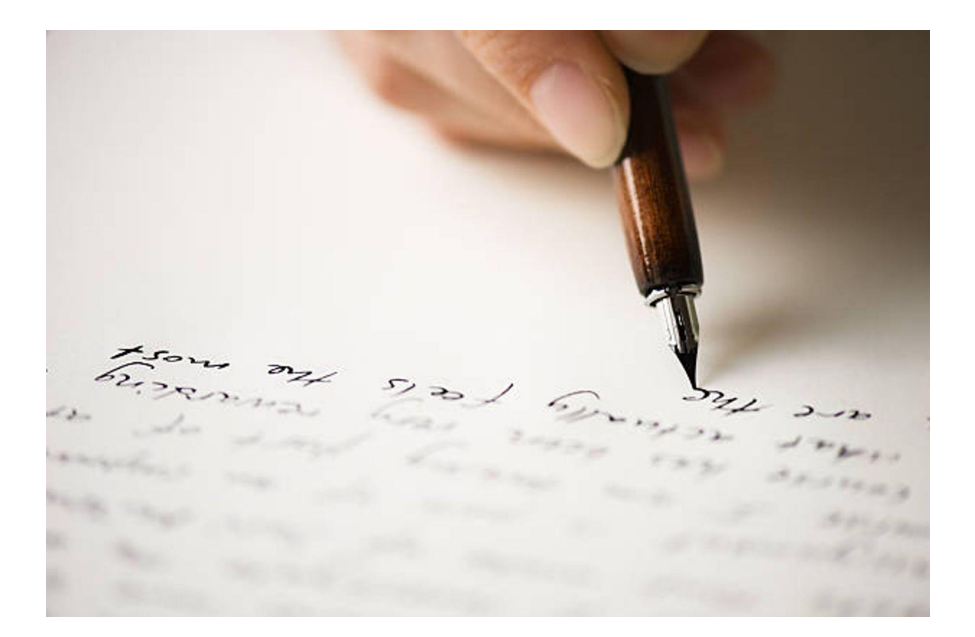

## **Apply Style**

Every scientist does not like to utilize a formatting style in the paper which is not something worth being thankful for. It is for each situation more efficient to utilize a formatting style than manual formatting. There are different backup ways to go that can be utilized in the MLA formatting on single or multiple sections.

Substitute way for the ordinary style Ctrl+ Shift + N

Substitute way for the list of projectile Ctrl+ Shift + L

Backup way to go for Heading 1 in MLA Ctrl+ Alt+ 1

Backup way to go for Heading 2 in MLA Ctrl + Alt+ 2

Backup way to go for Heading 3 in MLA Ctrl+ Alt+ 3

You can pick the MLA formatting style from the Apply Styles dialog box by using the backup way to go Ctrl+ Shift+ S.

#### **Change Font Size**

There are two different kinds of adjustments of the size that can be made in the word.

The simple course to increase the size of the text by 1 is Ctrl + ]. The size of text can be diminished by 1 by using Ctrl + [. The picked text can be increased to the following biggest point size by using Ctrl +Shift + >. The picked text can be diminished to the littlest installed point by using Ctrl +Shift + <.

If you need the chance and energy to write your assignment, you should hire a <u>professional essay</u> <u>writer</u>.

### Section Spacing

If you do not have a ton of time to change the design and format it is extremely handy to utilize simple courses to add space and improve the readability of the text.

The 12 points of the room can be applied or taken out from the above section by using Ctrl + 0. 1.5 spacing can be applied to the ongoing section by using Ctrl + 5. Double spacing can be applied to the ongoing entry by using Ctrl + 2.

If you come up short on the capacity to manage the examination you might hire a <u>personal essay writer</u> to write your proposition.

## **Transfer Formatting**

Format painters have many militant and committed tricks anyway this trick offers more than this painter. This trick will remember the format you are involved till the finish of your paper in the word session. If you want to apply different formatting attributes at the same time this trick can be utilized.

The format of the picked text can be copied by using Ctrl + Shift + C. The copied format can be applied in the new session by using Ctrl + Shift + V.

## **Eliminate Applied Format**

If you want to eliminate the applied format to transfer it into MLA one substitute way can be utilized. The individual formatting can be transferred into the default character style by using Ctrl + Spacebar.

The section formatting can be eliminated by using Ctrl + Q. If you come up short on the capacity to manage formatting and fool about the simple courses for MLA formatting then an online service is the answer. Every now and again solicitation to write my essay to the <u>professional writer</u> of the writing company to finish the work within time.